## Инструкция по настройке ПО "OpenVPN" в MS Windows и подключению к VPN НИЯУ МИФИ.

Для подключения к сети НИЯУ МИФИ с использованием технологии VPN необходимо установить ПО "OpenVPN" (пункт 1-4) и настроить его (пункт 5-18). Для этого:

- 1. Скачать ПО "OpenVPN".
  - OpenVPN Windows 32-bit
  - OpenVPN Windows 64-bit
- 2. Перейти к расположению скаченного файла и произвести его запуск.
- 3. После выполнения пункта 2, в открывшемся окне "OpenVPN \*.\*\*\*" нажать кнопку "Install Now" (рис.1).

| 🕼 Setup OpenVPN 2.5.2-I601 | ×        |
|----------------------------|----------|
| Choose setup type.         | <b>?</b> |
|                            |          |
|                            |          |
|                            |          |
| Sinstall Now               |          |
|                            |          |
| Customize                  |          |
|                            |          |
|                            |          |
|                            |          |

Рис.1

4. По окончанию установки статус изменится на "Completed". Нажать кнопку "Close" (рис.2).

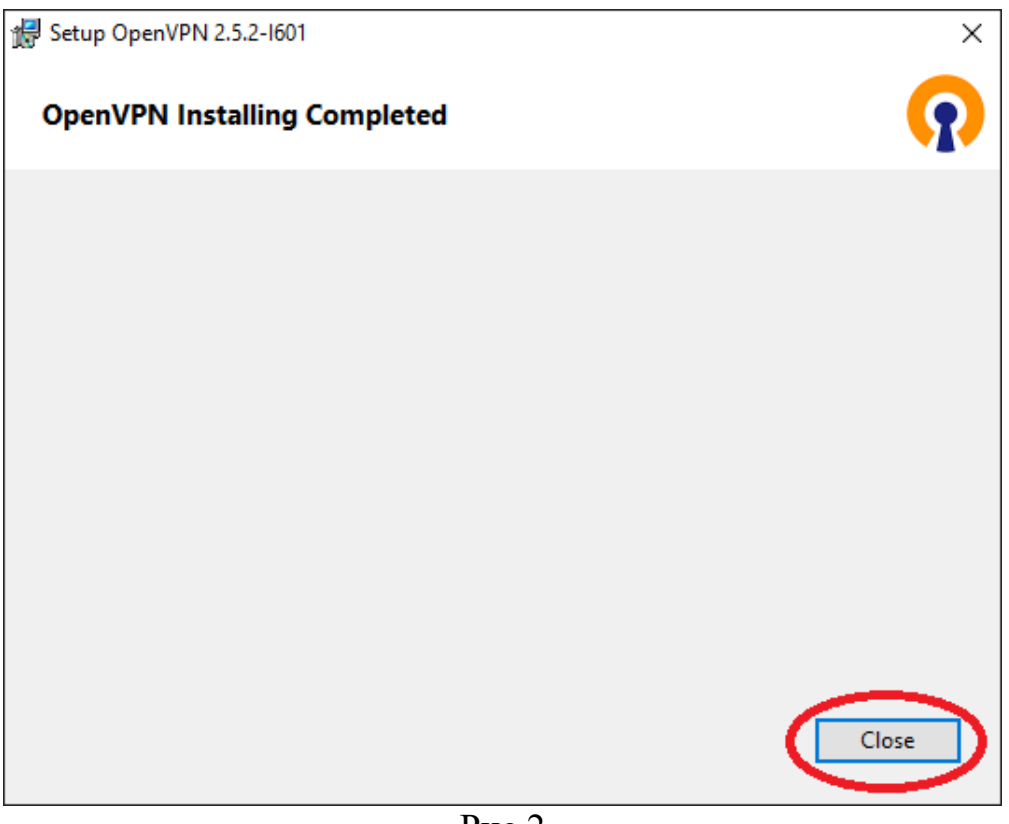

Рис.2

- 5. Необходимо скачать конфигурацию "OpenVPN". Для этого потребуется перейти на сайт <u>https://vpn2.mephi.ru</u>.
- 6. В открывшемся окне необходимо в поле "Имя пользователя" ввести часть адреса корпоративной почты НИЯУ МИФИ без "@mephi.ru" (рис.3), в поле "Пароль" пароль от корпоративной почты НИЯУ МИФИ. Нажать "Войти".

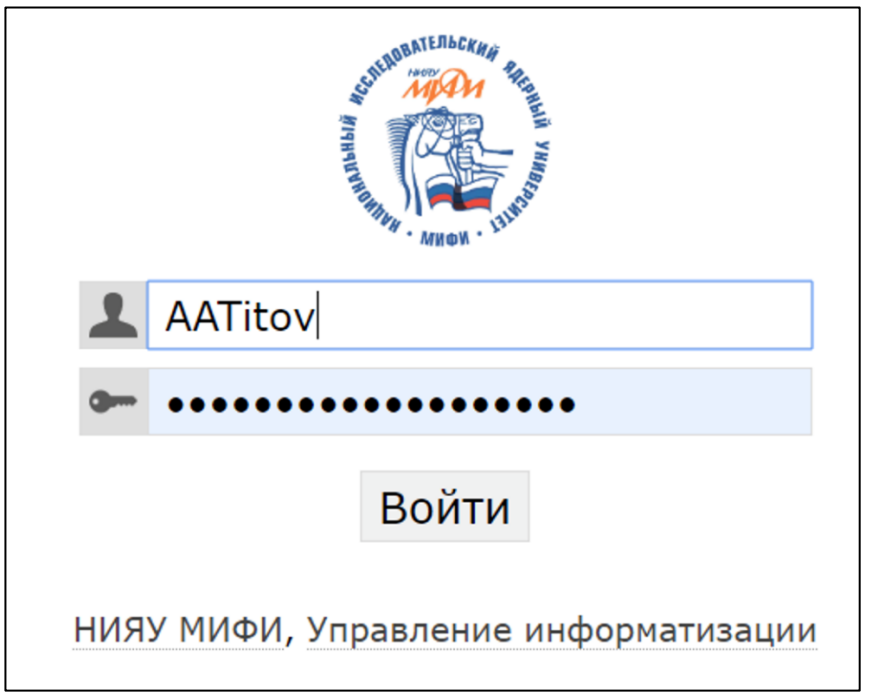

7. На открывшейся странице браузера нажать "Скачать файлы конфигурации" (рис.4). Произойдет скачивание конфигурации "OpenVPN".

| •                 | Управление<br>информатизации<br>НИЯУ МИФИ  | VPN-сервис                                                                                                    |  |
|-------------------|--------------------------------------------|----------------------------------------------------------------------------------------------------|--|
|                   |                                            |                                                                                                    |  |
| Ваша конфигурация |                                            |                                                                                                    |  |
| Ниже<br>для э     | представлена конфи<br>гого нажмите по кноп | гурация OpenVPN. Для настройки OpenVPN-соединения необходимо получить конфигурационные файлы —<br>ке «Скачать файлы конфигурации». |  |
| Вним              | ание — в результате д                      | анного действия могут измениться настройки выбранного соединения.                                                                  |  |
| ſ                 | качать файлы конфигу                       | рации                                                                                                    |  |

Рис.4

- 8. После выполнения пункта 7, перейти к расположению скаченной конфигурации "OpenVPN". Произвести разархивацию.
- 9. Скопировать разархивированную папку "ваши инициалы, фамилия", в папку "C:\Program Files\OpnVPN\config" (рис.5).

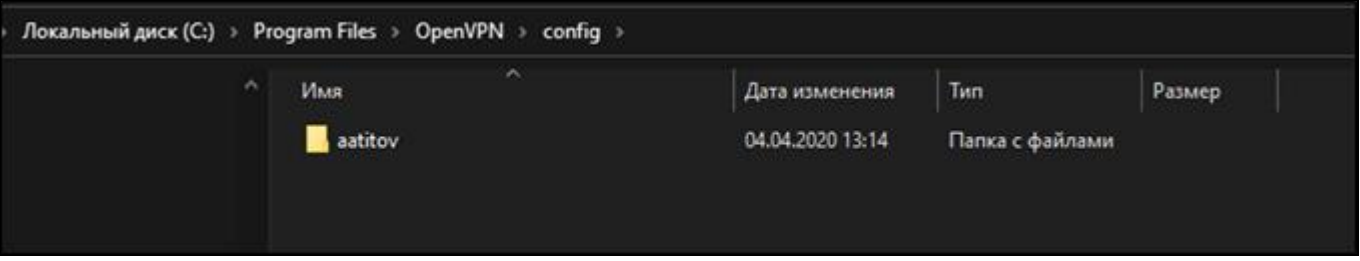

Рис.5

10. Запустить ПО "OpenVPN" (рис.6).

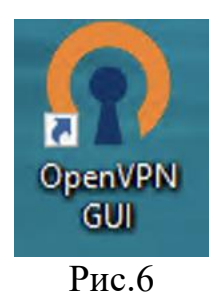

11. После выполнения пункта 10, в правом нижнем углу экрана появится пиктограмма "белый монитор с открытым замком" (рис.7).

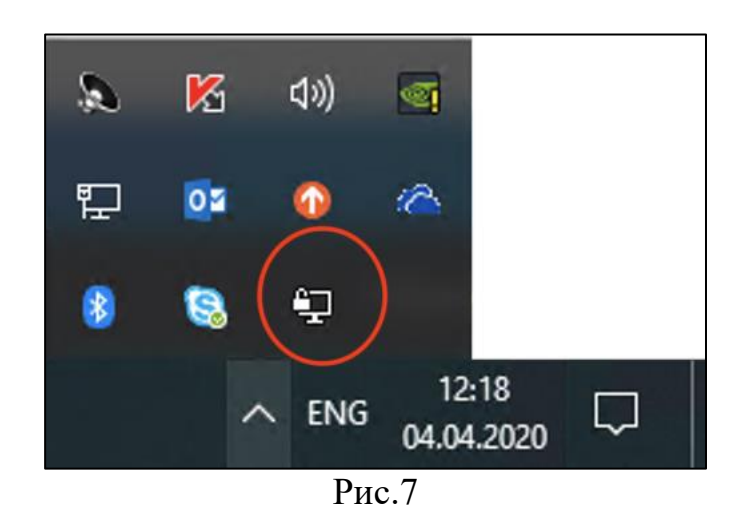

12. Нажать по пиктограмме "белый монитор с открытым замком" (рис.7) правой кнопкой мыши, в открывшемся окне выбрать "Подключиться" (рис.8).

| < | Подключиться                |  |
|---|-----------------------------|--|
|   | Отключиться                 |  |
|   | Переподключиться            |  |
|   | Отобразить состояние        |  |
|   | Показать журнал             |  |
|   | Редактировать конфигурацию  |  |
|   | Очистить сохраненные пароли |  |
|   | Импорт конфигурации         |  |
|   | Настройки                   |  |
|   | Выход                       |  |

Рис.8

13.В открывшемся окне авторизации в поле "Имя пользователя" ввести адрес корпоративной почты НИЯУ МИФИ, в поле "Пароль" пароль от корпоративной почты НИЯУ МИФИ. Нажать "ОК" (рис.9).

| 🕜 a 👘 🗤 🗤         | .vpn.mephi.ru X |  |  |  |
|-------------------|-----------------|--|--|--|
| Имя пользователя: | AATitiv         |  |  |  |
| Пароль:           | •••••           |  |  |  |
| Запомнить         |                 |  |  |  |
| ОК                | Отмена          |  |  |  |
|                   |                 |  |  |  |
| Рис.9             |                 |  |  |  |

14. После удачного подключения пиктограмма "белый монитор с открытым замком" изменится на "монитор с зеленым экраном и закрытым замком" (рис.10).

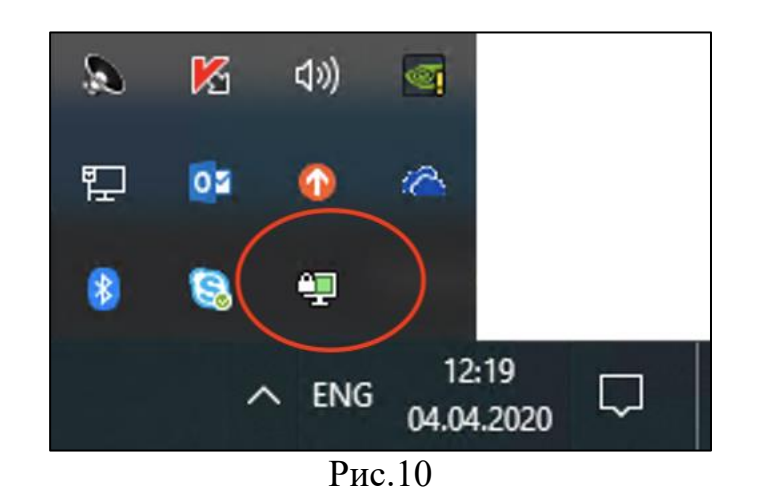

Подключение к VPN НИЯУ МИФИ завершено.